## Epic Games アカウントのメールアドレス変更

Epic Games 社が公開した無料版 Twinmotion 2019 から Twinmotion をお使いの方が、弊社より Twinmotion をご購入いただく場合、現在お使いの Epic Games アカウント(以降、現アカウント)ではなく、新たに別の Epic Games アカウント(以降、新アカウント)をご用意いただき、新アカウントに対して購入いただく Twinmotion のライセンスを割り当てる必要があります。新アカウントには現アカウントとは別のメールアド レスが必要になりますが、管理上等の理由から、現アカウントで使用中のメールアドレスを新アカウントで使 用したい場合は、現アカウントのメールアドレスを別のメールアドレスに変更の後、現アカウントで使用中の メールアドレスを使用して新アカウントをご登録ください。

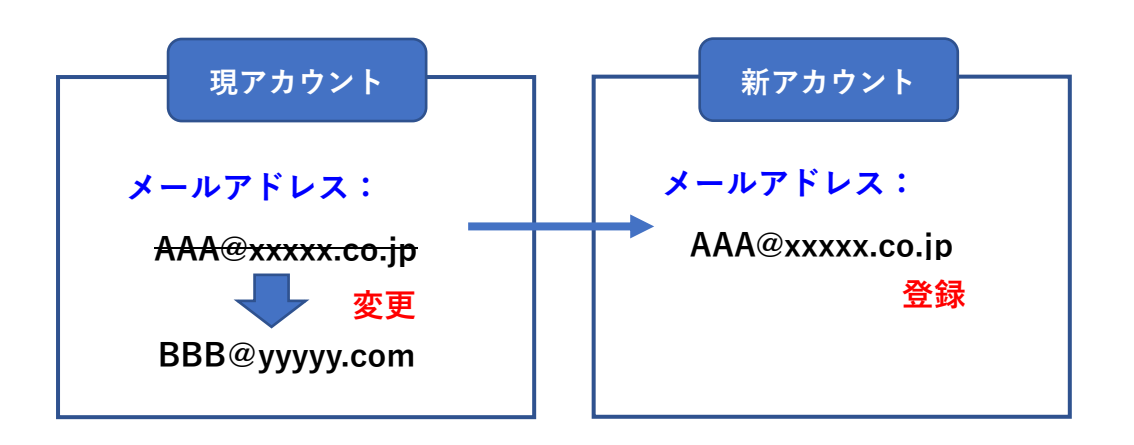

■ メールアドレスの変更方法

現アカウントのメールアドレスは、以下の手順で変更することができます。

① お使いのブラウザで Twinmotion サイト(https://www.twinmotion.com/ja)にアクセスします。

② 画面右上の [サインイン] をクリックし、現アカウントでサインインします。

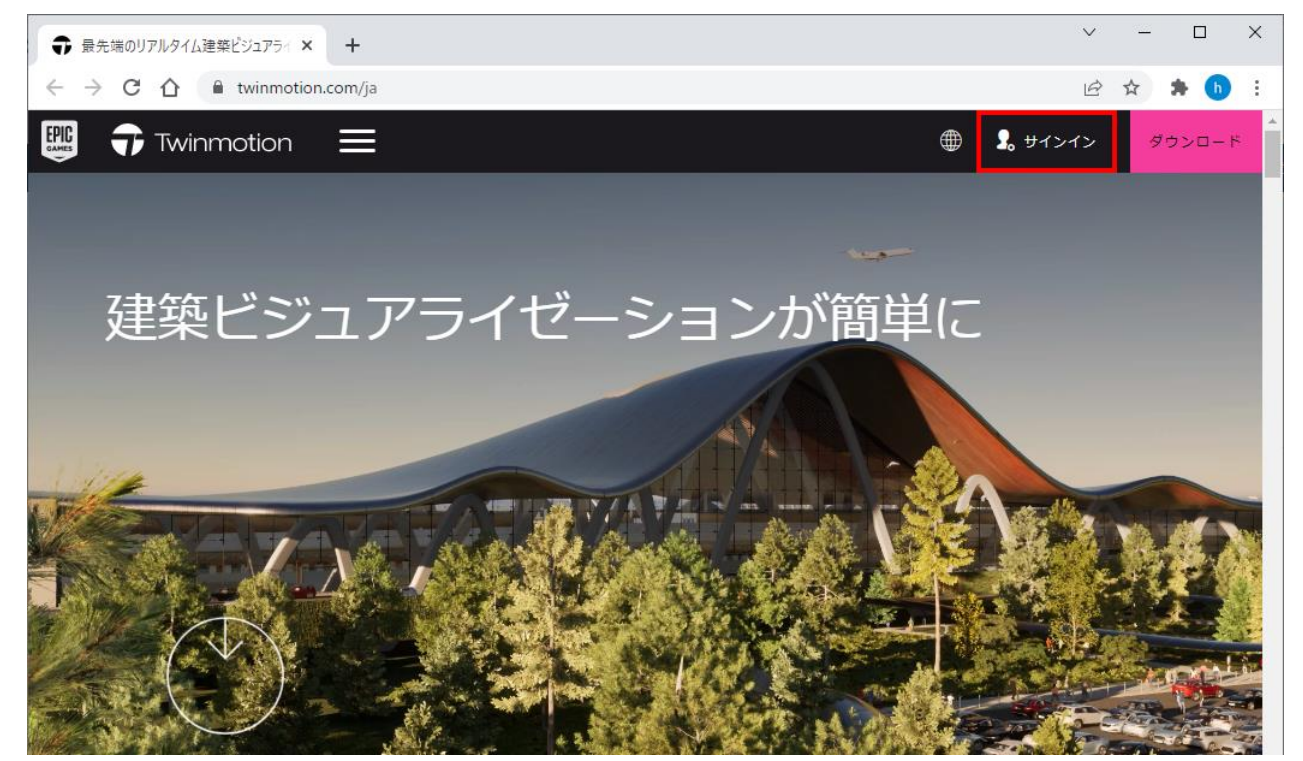

③ サインインが完了すると、画面右上にアカウント名が表示されます。アカウント名にマウスカーソルを合わせる とメニューが表示されるので、[開発者情報]をクリックします。

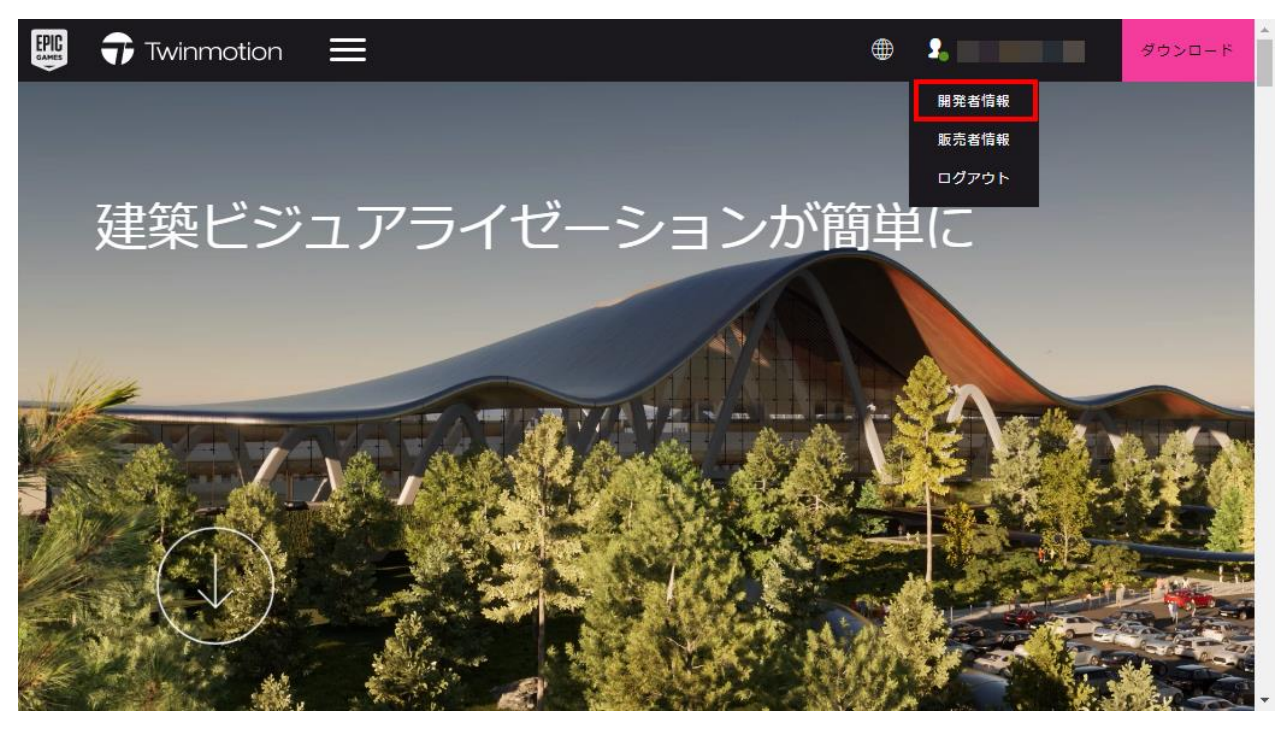

④ アカウント画面が表示されます。メールアドレスの右側にある編集アイコンをクリックします。

| EPIC<br>Market | UN       | NREAL ENGINE  | Q ⊕ ₽                                                       |
|----------------|----------|---------------|-------------------------------------------------------------|
|                |          |               |                                                             |
|                | 2        | 全般            | —                                                           |
|                | ۰        | コミュニケーション     | 名前や連絡先など、Epic Gamesに提供しているアカウント情報を管理しましょう                   |
|                | 7        | 支払管理          |                                                             |
|                | Э        | トランザクション      | アカウント情報                                                     |
|                | S        | サブスクリブション     | ID:                                                         |
|                | ٩        | パスワード&セキュリティ  |                                                             |
|                | -        | EULA履歴        |                                                             |
|                | <        | 报続            | 1回入1月∓Q<br>名前と連絡先を管理する。個人情報はブライベートなものであり、他のユーザーに表示されることはありま |
|                |          | クリエイターサポート    | せん。当社の <mark>プライバシーポリシー</mark> をお読みください。 合                  |
|                | <u>.</u> | マーケットプレースの販売者 | ファーストネーム・     ラストネーム・                                       |
|                | <u></u>  | コードの利用        |                                                             |

⑤ 以下のポップアップが表示されるので、新しいメールアドレス に変更後のメールアドレスを入力し、[確認] を クリックします。

| フキウトレ油油                                               |              |
|-------------------------------------------------------|--------------|
| EPIC                                                  |              |
| メールアドレスをアップデートしてください。                                 | or           |
| アカウントのメールアドレスを変更<br>注:この変更を行うには、セキュリティコードによる認証が必要です。  | <del>آ</del> |
| この変更が当アカワントに保存されると、90日間はこのメールアトレ<br>スを再度変更することはできません。 | ł.           |
|                                                       | t.           |
| 確認                                                    | I.           |
| 1土771                                                 |              |

注記にあるように、一度メールアドレスを変更すると、その後 90 日間メールアドレスを再度変更す ることはできません。

⑥ Epic Games 社 (help@accts.epicgames.com) から、現在登録しているメールアドレス (変更前のメールアドレス) にセキュリティコードのメールが送信されます。

| あなたのセキュリティーコード                                                                       |
|--------------------------------------------------------------------------------------|
| さん、こんにちは<br>あなたは暴近、違加の確認を必要とするアクションの実行を試み<br>ました。このアクションを完了するには、以下のコードを使用してく<br>ださい。 |
| されが歩入てない場合は、 <u>パスワードの変更</u> をしてください。<br>ありがとうございます<br>Epic Gamesチーム                 |
| ご不明な点はありますか? help.spicgames.com                                                      |

赤枠内:セキュリティコード

⑦⑤の画面は以下の表示に切り替わります。セキュリティコード に、⑥のメールに記載されたセキュリティコー ドを入力し、[続ける] をクリックます。

| EPIC                                               | × | 01 |
|----------------------------------------------------|---|----|
| セキュリティコードを入力<br>ご利用のメールアドレス にセキュリティコードを<br>送信しました。 |   | 示  |
| セキュリティコード                                          |   | ļ  |
| セキュリティーコードの再送信                                     |   | ł  |
| 続ける                                                |   | I  |
|                                                    |   |    |

⑧ Epic Games 社(help@accts.epicgames.com)から、変更後のメールアドレスに認証用のメールが送信されます。[メールアドレスを認証]をクリックすると、ブラウザの画面が切り替わります。

| $<$ $\times$ $ \mu$ $>$                                                                                                    | <画面>                                        |  |
|----------------------------------------------------------------------------------------------------|---------------------------------------------|--|
| <b>いた</b><br>メールアドレスを認証する                                                                                                    | <b>いた</b><br>メールアドレスを認証していただきあり<br>がとうございます |  |
| Hatsukoさん、こんにちは<br>弊社ブラットフォームを引き続きお使いいただく前に、セ<br>キュリティ上の理由でお使いのメールアドレスを確認してい<br>ただく必要がございます。<br><b>ノールアドレスを認知</b><br>または、このリンクをコピーして、ブラウザに貼り付けてく<br>ださい:<br>https://accounts.epicgames.com/verifyAccount?client_id=<br>932e595bedb643d9ba56d3e1089a5c4b&verification_code=<br>a56bb6d95cee45b885d60431e521ac92<br>ありがとうございます !<br>Epic Gamesチーム | たける                                         |  |
| ご不明な点はありますか? help.epicgames.com                                                                                                    |                                             |  |

⑨ アカウント画面に戻り、メールアドレス に変更後のメールアドレス(一部伏字)が表示されます。

|                 | Q ⊕ 3 3000 8000 8000 8000 8000 8000 8000                    |
|-----------------|-------------------------------------------------------------|
|                 |                                                             |
| ▲ 全般            | 一般設定                                                        |
| ユミュニケーション       | 名前や連絡先など、Epic Gamesに提供しているアカウント情報を管理しましょう                   |
| 支払管理            |                                                             |
| ・ランザクション        | アカウント情報                                                     |
| ⑤ サブスクリプション     | ID:                                                         |
| パスワード&セキュリティ    |                                                             |
| ■ EULA限歴        |                                                             |
| 💊 投続            | 19人1月10<br>名前と連絡先を管理する。個人情報はプライベートなものであり、他のユーザーに表示されることはありま |
| クリエイターサポート      | せん。当社の <u>プライバシーポリシー</u> をお読みください。 Δ                        |
| ▲ マーケットゴレーフの販売者 | 77-214-21                                                   |

## ■ ディスプレイネームの変更方法

ディスプレイネームとは、Epic Games Launcher や Twinmotion に表示される表示名です。他のアカウントと同 じものを登録することができないので、新アカウントで現在のディスプレイネームを使用したい場合は、現アカ ウントのディスプレイネームを変更しておく必要があります。

赤枠内:ディスプレイネーム

| 小件                                                                 | • • • • • | 1 ~ 7 ~ 1 ~ ~ | 1 |
|--------------------------------------------------------------------|-----------|---------------|---|
| <ep< td=""><th>oic Ga</th><td>mes Launcher&gt;</td><td></td></ep<> | oic Ga    | mes Launcher> |   |
|                                                                    |           | Epic Games    |   |
|                                                                    | U         | Unreal Engine |   |
|                                                                    |           |               |   |
|                                                                    |           |               |   |
|                                                                    |           |               |   |
|                                                                    |           |               |   |
|                                                                    |           |               |   |
|                                                                    |           |               |   |
|                                                                    | <u>+</u>  | ダウンロード        |   |
|                                                                    | \$        | 設定            |   |
|                                                                    | Θ•        |               |   |
|                                                                    |           |               |   |

< Twinmotion >

| Twinmotion   |               |
|--------------|---------------|
| ファイル 編集 ヘルプ  |               |
| 新規           | Ctrl+N        |
| 開く           | Ctrl+O        |
| 最近開いたファイル    |               |
| デモシーン        |               |
| 保存           | Ctrl+S        |
| 別名で保存        | Ctrl+Shift+S  |
|              |               |
| インポート        | Ctrl+l        |
| マージ          | Ctrl+M        |
|              |               |
| すべてのライブラリのエク | <b>フ</b> スポート |
| としてサ         | インイン済み        |
| 終了           | Ctrl+Q        |

① アカウント画面の ディスプレイネーム の右側にある編集アイコンをクリックします。

|                  | Q ⊕ 1, 100 - ۲                                               |
|------------------|--------------------------------------------------------------|
|                  |                                                              |
| <b>上</b> 全般      | 一般設定                                                         |
| 1ミュニケーション        | 名前や連絡先など、Epic Gamesに提供しているアカウント情報を管理しましょう                    |
| 支払管理             |                                                              |
| ・ランザクション         | アカウント情報                                                      |
| ミ サブスクリブション      | ID:                                                          |
| パスワード&セキュリティ     |                                                              |
| ULA 限歴           |                                                              |
| <● 报続            | IMIへIF+X<br>名前と連絡先を管理する。個人情報はプライベートなものであり、他のユーザーに表示されることはありま |
| クリエイターサポート       | せん。当社の <u>プライバシーポリシー</u> をお読みください。                           |
| 🚊 マーケットブレースの販売者  | ファーストネーム・ ラストネーム・                                            |
| <u>92</u> コードの利用 |                                                              |

② 以下のポップアップが表示されるので、新規表示名、表示名の確認に変更後の表示名、また、「私は、この変更後2週間は・・・理解しています。」の内容を確認のうえ、チェックボックスにチェックを入れ [確認]をクリックします。

| EPIC                                                                   | × | (     |
|------------------------------------------------------------------------|---|-------|
| 表示名変更の確認<br><b>注意:</b> Epic Gamesの表示名を変更すると、その後2週間は表示名を変更<br>できなくなります。 |   | l     |
| 現在のディスプレイネーム:                                                          |   | ļ     |
| *##80/###                                                              |   | mc    |
| キャンセル確認                                                                |   | 衣<br> |

③ アカウントの画面に戻ります。ディスプレイネーム に変更後のものが表示されます。

|                 | ۹+>۲                                                                                                    |
|-----------------|----------------------------------------------------------------------------------------------------|
|                 |                                                                                                    |
| ▲ 全般            | 一般設定                                                                                                    |
| ▲ コミュニケーション     | A前や連絡先など、Epic Gamesに提供しているアカウント情報を管理しましょう                                                                                                    |
| 支払管理            |                                                                                                    |
| ・ランザクション        | アカウント情報                                                                                                    |
| サブスクリプション       | ID: eb0eblf63d0a4005ae6c5574b0l24d07                                                                                                    |
| ▶ パスワード&セキュリティ  | F127U-17-L                                                                                                    |
| CULA履歴          |                                                                                                    |
| ▲ 接続            | 10人1月#Q<br>名前と連絡先を管理する。個人情報はプライベートなものであり、他のユーザーに表示されることはありません。                                                                                                    |
| クリエイターサポート      | 当社の <mark>プライバシーポリシー</mark> をお読みください。 <sup></sup>                                                                                                    |
| 👗 マーケットブレースの販売者 | マテストネーム マテストネーム スホキャ スホキャ スホキャ スホキャ スキャネー スキャネー スキャネー スキャネー スキャネー スキャネー スキャネー スキャネー スキャネー スキャネー スキャネー スキャネー スキャネー スキャネー スキャネー スキャネー スキャネー スキャネー スキャネー スキャネー スキャネー スキャネー スキャネー スキャネー スキャネー スキャネー スキャネー スキャネー スキャネー スキャネー スキャネー スキャネー スキャネー スキャネー スキャネー スキャネー スキャネー スキャネー スティー スキャネー スキャネー スキャネー スキャネー スティー スティー ス |